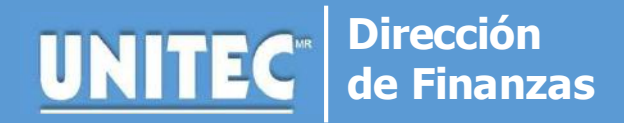

### **TRASNFERENCIA BANCARIA**

Proceso vigente durante la contingencia 2020

#### Puntos a considerar antes de realizar el trámite:

Los pagos efectuados mediante transferencia bancaria se reflejan de 24 a 48 horas hábiles en tu cuenta.

## 1. REGISTRO DE CLABE INTERBANCARIA

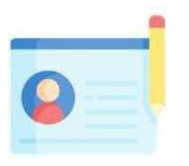

- Ingresa tu banca en línea o a la APP de tubanco.
- En el apartado de "Transferir / Transferencias" da click en generar un nuevo registro.
- Banco Destino: BBVA
- Introduce la cuenta CLABE e de UNITEC: 012914002009836836
- Genera un alias (nombre) para la cuenta. Ejemplo: "Pagos UNITEC"
- Espera el tiempo indicado por tu banco para que la cuenta quede registrada y puedas generar transferencias. El rango de tiempo puede ser de 30 minutos a 4 horas según el banco.

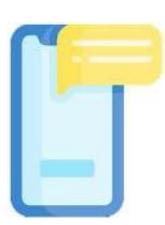

## 2. REALIZA EL PAGO

Una vez que visualices el registro de la cuenta CLABE de UNITEC, sigue los pasos indicados por tu banco para realizar la transferencia.

En el campo CONCEPTO o MOTIVO DE PAGO deberás ingresar tu referencia bancaria\*. Solo los 20 dígitos sin ingresar ningún otro dato o carácter ya que, éste campo es mandatorio por el BANCO DE MEXICO para las transferencias interbancarias. En caso de no hacerlo así, el pago será NO Exitoso, momentos después de ejecutar el pago verás un abono en tu cuenta por el mismo monto.

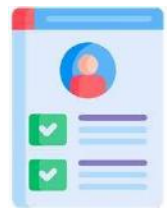

# 3. VALIDACIÓN DEL PAGO

Si el pago fue exitoso en un lapso de 24 a 48 horas lo podrás visualizar en la Ventanilla Virtual. En caso de que tengas alguna duda, puedes enviar un correo electrónico a Finanzas de tu Campus<sup>\*\*</sup> indicando tu nombre completo, número de cuenta y los datos de tu transacción (banco, importe, clave de rastreo y fecha de pago).

#### **IMPORTANTE**

\*Tu referencia bancaria consta de 20 dígitos. Puedes consultarla en tu tira de materias o en la Ventanilla Virtual.

\*\*Los correos de tu campus se encuentran publicados en redes sociales.